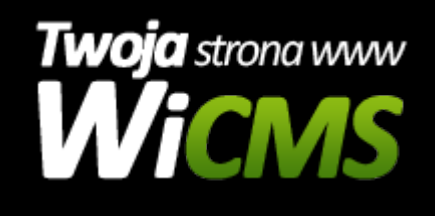

## W jaki sposób dodać nową galerię do strony internetowej?

v.3.1.0

## Aby dodać nową galerię należy:

- 1. Zalogować się do panelu administratora i przejść w menu do pozycji "Zarządzanie Treścią -> Galeria"
- 2. Kliknąć przycisk "Dodaj album" i wpisać nazwę galerii
- Gdy nowy album będzie już dodany, należy metodą "Przeciągnij i upuść" (złapać myszką, przeciągnąć na inne miejsce i upuścić) ustawić jego kolejność (np. przenieść na pierwsze miejsce, jeśli wyświetlił się na innej pozycji)
- 4. Następnie należy kliknąć w album. Strona zostanie przeładowana i wyświetli się wybrany album. Tutaj można dodać zdjęcia i podkategorie.
- 5. Są dwie możliwości dodania nowych zdjęć przycisk Dodaj zdjęcie (dodaje tylko jedno zdjęcie) lub przycisk "Dodaj wiele zdjęć". Zalecana opcja dodaj wiele zdjęć.
- Po dodaniu zdjęć można zmienić ich kolejność metodą "przeciągnij i upuść" Wszystkie albumy i zdjęcia posiadają menu podręczne (3 pionowe kropki) gdzie można edytować, usuwać, dane zdjęcie bądź galerię.

Źródło: https://wicms.webimpuls.pl/wpis/67,w-jaki-sposob-dodac-nowa-galerie-do-strony-internetowej